# ABBYY® FineReader 12 Corporate

Podręcznik administratora systemu

© 2013 ABBYY. Wszelkie prawa zastrzeżone.

Informacje zawarte w niniejszym dokumencie mogą zostać zmienione bez wcześniejszego powiadomienia i nie stanowią żadnego zobowiązania ze strony firmy ABBYY.

Oprogramowanie opisane w niniejszym dokumencie objęte jest umową licencyjną. Może być ono użytkowane i kopiowane jedynie zgodnie z warunkami umowy. Niniejszy dokument nie może być powielany lub przesyłany w jakikolwiek sposób, drogą elektroniczną lub inną ani w jakimkolwiek celu bez uzyskania wyraźnego pozwolenia od firmy ABBYY.

© 2013 ABBYY Production LLC. Wszelkie prawa zastrzeżone.

ABBYY, ABBYY FineReader, ADRT są zastrzeżonymi znakami towarowymi lub znakami towarowymi firmy ABBYY Software Ltd. © 1984-2008 Adobe Systems Incorporated i właściciele licencji. Wszelkie prawa zastrzeżone.

Chroniony patentami USA: 5,929,866; 5,943,063; 6,289,364; 6,563,502; 6,185,684; 6,205,549; 6,639,593; 7,213,269; 7,246,748; 7,272,628; 7,278,168; 7,343,551; 7,395,503; 7,389,200; 7,406,599; 6,754,382 Patenty w toku uzyskiwania.

Adobe® PDF Library jest produktem licencjonowanym przez Adobe Systems Incorporated.

Adobe, Acrobat®, logo Adobe, logo Acrobat, logo Adobe PDF i Adobe PDF Library są zastrzeżonymi znakami towarowymi lub znakami towarowymi firmy Adobe Systems Incorporated w USA i/lub innych krajach.

Fragmenty niniejszego programu komputerowego są chronione prawami autorskimi © 2008 Celartem, Inc. Wszelkie prawa zastrzeżone. Fragmenty niniejszego programu komputerowego są chronione prawami autorskimi © 2011 Caminova, Inc. Wszelkie prawa zastrzeżone.

Format DjVu jest chroniony patentem USA nr 6 058 214. Patenty w innych krajach w toku uzyskiwania.

Powered by AT&T Labs Technology.

Części tego oprogramowania są chronione prawem autorskim © 2013 Uniwersytetu Nowej Południowej Walii. Wszelkie prawa zastrzeżone.

© 2002-2008 Intel Corporation.

© 2010 Microsoft Corporation. Wszelkie prawa zastrzeżone.

Microsoft, Outlook, Excel, PowerPoint, SharePoint, SkyDrive, Windows Server, Office 365, Windows Vista i Windows są znakami towarowymi lub zastrzeżonymi znakami towarowymi firmy Microsoft Corporation w Stanach Zjednoczonych i/lub innych krajach.

 ${\ensuremath{\mathbb C}}$  1991-2013 Unicode, Inc. Wszelkie prawa zastrzeżone.

JasPer License Wersja 2.0:

 $\ensuremath{\textcircled{}}$  © 2001-2006 Michael David Adams.

© 1999-2000 Image Power, Inc.

© 1999-2000 Uniwersytet Kolumbii Brytyjskiej

Ten produkt zawiera oprogramowanie rozwijane przez OpenSSL Project do użytku w OpenSSL Toolkit. (http://www.openssl.org/). Ten produkt zawiera oprogramowanie kryptograficzne napisane przez Erica Younga (eay@cryptsoft.com).

© 1998-2011 The OpenSSL Project. Wszelkie prawa zastrzeżone.

© 1995-1998 Eric Young (eay@cryptsoft.com) Wszelkie prawa zastrzeżone.

Ten produkt zawiera oprogramowanie napisane przez Tima Hudsona (tjh@cryptsoft.com).

Części tego oprogramowania są chronione prawem autorskim © 2009 The FreeType Project (www.freetype.org). Wszelkie prawa zastrzeżone.

Apache, logo Apache przedstawiające pióro oraz OpenOffice są znakami towarowymi fundacji Apache Software Foundation. OpenOffice.org i logo przedstawiające mewy są zarejestrowanymi znakami towarowymi fundacji Apache Software Foundation.

EPUB®, jest zarejestrowanym znakiem towarowym IDPF (International Digital Publishing Forum)

Wszystkie inne znaki towarowe są wyłączną własnością ich odpowiednich właścicieli.

## Spis treści

| Instalacja programu ABBYY FineReader 12 w sieci LAN3                                                     |
|----------------------------------------------------------------------------------------------------|
| Instalacja programu ABBYY FineReader 123                                                                 |
| Instalacja pakietu dystrybucyjnego dla wielu użytkowników4                                               |
| Krok 1. Instalacja administracyjna                                                                       |
| Instalacja usług License Server i License Manager                                                        |
| Tworzenie administracyjnego punktu instalacyjnego7                                                       |
| Tworzenie punktu instalacji administracyjnej dla wielu użytkowników                                      |
| Krok 2. Zarządzanie licencjami9                                                                          |
| Krok 3. Instalacja programu ABBYY FineReader 12 na                                                       |
| stacjach roboczych 10                                                                                    |
| Instalacja interaktywna10                                                                                |
| Instalacja za pomocą wiersza poleceń11                                                                   |
| Korzystanie z usługi Active Directory12                                                                  |
| Korzystanie z programu Microsoft System Center Configuration Manager (SCCM)                              |
| Instalacja programu ABBYY FineReader 12 na serwerze                                                      |
| terminalowym24                                                                                           |
| Konfiguracja programu Windows RemoteApp24                                                                |
| Konfiguracja systemu Citrix XenApp25                                                                     |
| Często zadawane pytania29                                                                                |
| W jaki sposób zmienić ustawienia połączeń sieciowych?29                                                  |
| Jak naprawić program ABBYY FineReader 12 na stacjach roboczych?                                          |
| Jak zmienić nazwę komputera z zainstalowaną usługą License Server lub przenieść ją na inny komputer?<br> |
| Praca grupowa w sieci LAN32                                                                              |
| Przetwarzanie tego samego dokumentu programu ABBYY FineReader na kilku komputerach                       |
| Używanie tych samych języków użytkownika i słowników na kilku komputerach 32                             |
| Pomoc techniczna34                                                                                       |

# Instalacja programu ABBYY FineReader 12 w sieci LAN

### Informacje ogólne

Program ABBYY FineReader 12 może być instalowany i użytkowany w lokalnej sieci.

Automatyczny proces instalacji zapewnia szybkość i elastyczność w przypadku instalacji programu ABBYY FineReader 12 Corporate w sieci, ponieważ nie trzeba wówczas instalować programu na każdej stacji oddzielnie.

## Instalacja programu ABBYY FineReader 12

Program ABBYY FineReader można zainstalować na każdym komputerze wyposażonym w system Microsoft® Windows® XP (lub nowszy).

Proces instalacji składa się z następujących czynności:

#### 1. Instalacja administracyjna

a. Instalacja usługi ABBYY FineReader 12 Corporate License Server oraz narzędzia ABBYY FineReader 12 Corporate License Manager

Szczegółowe instrukcje znajdują się w Instalacja usług License Server i License Manager.

**Uwaga:** Komputer, na którym zainstalowano narzędzie ABBYY FineReader 12 License Manager staje się stacją administratora licencji.

b. Tworzenie administracyjnego punktu instalacyjnego

Szczegółowe instrukcje znajdują się w *<u>Tworzenie administracyjnego punktu instalacyjnego</u>.* 

**Uwaga**: Można zmienić ustawienia połączeń sieciowych używanych do komunikacji pomiędzy narzędziami License Server, License Manager i stacjami roboczymi. Szczegóły znajdują się w <u>*W jaki sposób zmienić ustawienia połączeń sieciowych?*</u>

**Uwaga.** Administracyjny punkt instalacyjny i usługa License Server mogą być zlokalizowane na tym samym komputerze lub na dwóch różnych komputerach.

#### 2. Zarządzanie licencjami

Do zarządzania licencjami służy narzędzie ABBYY FineReader 12 License Manager.

Aby podczas instalacji programu ABBYY FineReader 12 licencje zostały prawidłowo rozesłane do odpowiednich stacji roboczych, należy stacjom tym nadać odpowiednie priorytety do uzyskiwania określonych licencji. W tym celu należy zarezerwować licencje i pule licencji dla określonych stacji roboczych.

Szczegółowe informacje znajdują się w Krok 2. Zarządzanie licencjami.

# 3. Instalacja programu ABBYY FineReader na stacjach roboczych przy użyciu jednej z poniższych metod::

- ręcznie w trybie interaktywnym
- za pomocą wiersza poleceń
- usługa Active Directory
- serwer Microsoft System Center Configuration Manager (SCCM)

Szczegółowe instrukcje znajdziesz w <u>Krok 3. Instalacja programu ABBYY FineReader 12 na stacjach</u> <u>roboczych.</u>

#### Ważne!

- 1. Nie należy umieszczać usługi License Server w tym samym folderze, w którym znajduje się administracyjny punkt instalacyjny.
- 2. Nie można zainstalować różnych edycji oprogramowania ABBYY FineReader na jednej stacji roboczej.

#### Wymogi administracyjnego folderu instalacyjnego

- 1. Utworzenie administracyjnego punktu instalacyjnego wymaga 750 MB wolnego miejsca na dysku.
- Należy nadać uprawnienia do przeglądania administracyjnego folderu instalacyjnego (np.\\MyFileServer\Distribs\ABBYY FineReader 12) wszystkim użytkownikom, na których komputerach ma zostać zainstalowany program ABBYY FineReader.
- 3. Serwer **(\\MyFileServer**) z utworzonym administracyjnym punktem instalacyjnym musi być serwerem plików uruchamianym w systemie operacyjnym obsługującym długie nazwy plików.
- 4. W przypadku instalowania programu ABBYY FineReader 12 za pomocą usługi Active Directory®, konta z grupy Komputery domeny muszą posiadać uprawnienia do przeglądania administracyjnego folderu instalacyjnego.

#### Wymagania usługi License Server

- 1. 100 MB wolnego miejsca na dysku do utworzenia kont i plików licencyjnych.
- Serwer (\\MyLicenseServer) z zainstalowaną usługą License Server musi być uruchamiany w systemie Microsoft® Windows® 10, Microsoft® Windows® 8.1, Microsoft® Windows® 8, Microsoft Windows 7, Microsoft Windows Vista, Microsoft Windows Server 2012, Microsoft Windows Server 2012 R2, Microsoft Windows Server 2008, Microsoft Windows Server 2008 R2, Microsoft Windows Server 2003 R2, Microsoft Windows XP.
- 3. Liczba połączeń obsługiwanych przez system operacyjny z usługą License Server musi być przynajmniej równa łącznej liczbie potencjalnych użytkowników programu (tylko w przypadku licencji jednoczesnych).

Np. system Microsoft Windows XP obsługuje maksymalnie 10 jednoczesnych połączeń, co pozwala na uruchomienie programu ABBYY FineReader jedynie na 10 stacjach jednocześnie.

#### Wymagania stacji administratora licencji

- Komputer PC z systemem Microsoft® Windows® 10, Microsoft® Windows® 8.1, Microsoft® Windows® 8, Microsoft Windows 7, Microsoft Windows Vista, Microsoft Windows Server 2012, Microsoft Windows Server 2012 R2, Microsoft Windows Server 2008, Microsoft Windows Server 2008 R2, Microsoft Windows Server 2003 R2, Microsoft Windows XP.
- 2. 100 MB wolnego miejsca na dysku.

#### Wymagania stacji roboczych

- 1. Procesor 1 GHz lub szybszy, 32–bitowy (x86) lub 64–bitowy (x64).
- System operacyjny: Microsoft® Windows® 10, Microsoft® Windows® 8.1, Microsoft® Windows® 8, Microsoft Windows 7, Microsoft Windows Vista, Microsoft Windows Server 2012, Microsoft Windows Server 2012 R2, Microsoft Windows Server 2008, Microsoft Windows Server 2008 R2, Microsoft Windows Server 2003 R2, Microsoft Windows XP (aby poprawnie współpracować z interfejsami zlokalizowanymi, system operacyjny musi obsługiwać dany język).
- 1024 MB pamięci RAM; w systemie wieloprocesorowym dodatkowo 512 MB pamięci RAM dla każdego dodatkowego procesora.
- 4. 850 MB do instalacji wszystkich komponentów programu; 700 MB do prawidłowego działania programu.
- 5. Karta graficzna i monitor obsługujące rozdzielczość min. 1024x768.
- 6. Klawiatura i mysz lub inne urządzenie wskazujące.

## Instalacja pakietu dystrybucyjnego dla wielu użytkowników

W przeciwieństwie do zwykłych pakietów dystrybucyjnych, pakiet dystrybucyjny dla wielu użytkowników nie wymaga instalowania usługi License Server ani Menedżera licencji.

Instalacja pakietu dystrybucyjnego dla wielu użytkowników w sieci lokalnej przebiega następująco:

1. **Utworzenie punktu instalacji administracyjnej dla wielu użytkowników** Ten etap polega na dodaniu do pakietu dystrybucyjnego klucza aktywacji dla wielu użytkowników, dzięki czemu oprogramowanie ABBYY FineReader można będzie instalować na stacjach roboczych bez konieczności wprowadzania numeru servjnego.

Więcej informacji na ten temat zawiera rozdział <u>*Tworzenie punktu instalacji administracyjnej dla</u></u> <u>wielu użytkowników</u>.</u>* 

- 2. Instalacja programu ABBYY FineReader na stacjach roboczych przy użyciu jednej z poniższych metod::
  - ręcznie w trybie interaktywnym
  - za pomocą wiersza poleceń
  - usługa Active Directory
  - serwer Microsoft System Center Configuration Manager (SCCM)

Szczegółowe instrukcje znajdziesz w <u>Krok 3. Instalacja programu ABBYY FineReader 12 na stacjach</u> <u>roboczych</u>.

#### Wymogi administracyjnego folderu instalacyjnego

- 1. Utworzenie administracyjnego punktu instalacyjnego wymaga 750 MB wolnego miejsca na dysku.
- Należy nadać uprawnienia do przeglądania administracyjnego folderu instalacyjnego (np.\\MyFileServer\Programs Distribs\ABBYY FineReader 12) wszystkim użytkownikom, na których komputerach ma zostać zainstalowany program ABBYY FineReader.
- 3. Serwer (\\**MyFileServer**) z utworzonym administracyjnym punktem instalacyjnym musi być serwerem plików uruchamianym w systemie operacyjnym obsługującym długie nazwy plików.
- 4. W przypadku instalowania programu ABBYY FineReader 12 za pomocą usługi Active Directory®, konta z grupy Komputery domeny muszą posiadać uprawnienia do przeglądania administracyjnego folderu instalacyjnego.
- 5. Wprowadzona ścieżka powinna spełniać następujące wymagania:
  - Ścieżka nie może zawierać żadnych znaków nienależących do strony kodowej języka wybranego jako domyślny język systemowy dla aplikacji niekorzystających ze strony kodowej Unicode.
  - Nazwy folderów pośrednich nie mogą zaczynać się od spacji.

# Krok 1. Instalacja administracyjna

## Instalacja usług License Server i License Manager

- Włóż dysk instalacyjny do napędu CD-ROM. Program instalacyjny uruchomi się automatycznie.
   Uwaga: Jeśli program instalacyjny nie uruchomi się automatycznie, należy uruchomić plik License Server\Setup.exe z płyty CD ABBYY FineReader 12.
- 2. Wybierz opcje Deploy ABBYY FineReader in LAN>Install ABBYY FineReader License Server (Zainstaluj program ABBYY FineReader w sieci LAN>Zainstaluj usługę ABBYY FineReader License Server).
- Postępuj zgodnie ze wskazówkami programu instalacyjnego.
   Podczas instalacji można:
  - Zainstalować usługi ABBYY FineReader License Server i ABBYY FineReader License Manager. Usługi License Server i License Manager zostaną zainstalowane na tym samym komputerze. Można też podać folder, w którym ma zostać zainstalowana usługa License Manager.
  - Zainstalować tylko usługę ABBYY FineReader 12 License Manager. Należy podać nazwę folderu, w którym ma zostać zainstalowana usługa License Manager oraz nazwę komputera, na którym znajduje się usługa License Server.

| B ABBYY FineReader 12 CE License Server - InstallShield Wizard                                                                                             |  |
|----------------------------------------------------------------------------------------------------|--|
| Rodzaj i docelowe miejsce instalacji                                                                                                    |  |
| Wybierz rodzaj instalacji i folder docelowy dla programu ABBYY FineReader<br>License Manager.                                                              |  |
| Rodzaj instalacji                                                                                                    |  |
| <u> <u> U</u>twórz serwer ABBYY FineReader 12 License Server </u>                                                                                          |  |
| Zainstaluj serwer ABBYY FineReader License Server oraz narzędzie administracyjne.                                                                          |  |
| © Zainstaluj program ABBYY FineReader 12 License Manager                                                                                                   |  |
| Zainstaluj na tym komputerze tylko narzędzie administracyjne. Z tego komputera można<br>będzie zdalnie zarządzać serwerem ABBYY FineReader License Server. |  |
| Z <u>a</u> instaluj program ABBYY FineReader oraz menedżera licencji w:          C:\Program Files\ABBYY FineReader 12 License Server\       Przeglądaj     |  |
| InstallShield                                                                                                    |  |
| < <u>W</u> stecz Dalej > Anuluj                                                                                                    |  |

#### Uwaga:

- Jeśli kilku użytkowników ma zarządzać licencjami programu ABBYY FineReader 12, wszyscy oni muszą mieć na swoich komputerach usługę License Manager.
- Każdy użytkownik musi być członkiem jednej z dwóch lokalnych grup na serwerze.
  - 1. Administratorzy licencji ABBYY
  - 2. BUILTIN\Administratorzy

Uwierzytelnianie użytkowników można wyłączyć w pliku

%programfiles%\Common

Files\ABBYY\FineReader\12.00\Licensing\CE\NetworkLicenseServer.ini

#### (lub %commonprogramfiles(x86)%\

**ABBYY\FineReader\12.00\Licensing\CE\NetworkLicenseServer.ini**, jeżeli używany jest system 64-bitowy)

Plik ten znajduje się w komputerze, na którym zainstalowano usługę License Server. Do powyższego pliku należy dodać następujący parametr:

#### [Licensing]

#### EnableManagerAuthorization = false

**Ważne!** Aby zmiany zostały wprowadzone, ponownie uruchom usługę ABBYY FineReader 12 CE Licensing Service.

## Tworzenie administracyjnego punktu instalacyjnego

- Włóż dysk instalacyjny do napędu CD-ROM. Program instalacyjny uruchomi się automatycznie.
   Uwaga: Jeśli program instalacyjny nie uruchomi się automatycznie, należy uruchomić plik
   Setup.exe /a z płyty CD-ROM ABBYY FineReader 12.
- 2. Wybierz kolejno Deploy ABBYY FineReader in LAN>Create administrative installation point (Zainstaluj program ABBYY FineReader w sieci LAN>Utwórz punkt instalacji administracyjnej).
- 3. Postępuj zgodnie ze wskazówkami programu instalacyjnego.

Gdy program instalacyjny wyświetli monit, podaj:

- Nazwę komputera, na którym ma zostać zainstalowany serwer licencji
- Ścieżkę do administracyjnego folderu instalacyjnego

**Ważne!** Należy unikać przenoszenia administracyjnego folderu instalacyjnego po zainstalowaniu programu ABBYY FineReader na stacjach roboczych.

| 😸 ABBYY FineReader 12 Corporate - InstallShield Wizard                                                                                     | ×   |
|----------------------------------------------------------------------------------------------------|-----|
| Lokalizacje sieciowe<br>Proszę podać nazwę serwera i lokalizację sieciową dla instalacji<br>administracyjnej programu ABBYY FineReader 12. |     |
|                                                                                                    |     |
| Nazwa serwera:                                                                                                    |     |
|                                                                                                    |     |
| Np. WIN-7NOOQ8P44RS                                                                                                    |     |
| Eolder sieciowy przeznaczony do instalacji administracyjnej:                                                                               |     |
| Podaj ścieżkę UNC do wspólnego folderu sieciowego (np. \\serwer\wspolne\FineReader)                                                        | Jaj |
| InstallShield                                                                                                    |     |
| < <u>W</u> stecz <u>Instaluj</u> <u>Anul</u>                                                                                               | uj  |

# Tworzenie punktu instalacji administracyjnej dla wielu użytkowników

- 1. Uruchom plik **Autorun.exe**, znajdujący się na dysku CD-ROM ABBYY FineReader 12 lub w folderze, do którego skopiowano pakiet dystrybucyjny.
- 2. Kliknij polecenie **Utwórz punkt instalacji administracyjnej dla wielu użytkowników**.

| ABBYY FineReader 12 Corporate Edition — instalacja<br>ABBYY * FineReader * 12 |  |
|-------------------------------------------------------------------------------|--|
| © 2013 ABBYY Production LLC                                                   |  |
| Utwórz punkt instalacji administracyjnej dla wielu użytkowników               |  |
| Instalacja ABBYY FineReader 12                                                |  |
| Pomoc online                                                                  |  |
| Wyświetl Podręcznik administratora systemu                                    |  |
| Wyświetl skróconą instrukcję obsługi                                          |  |
| Pokaż zawartość dysku                                                         |  |
| Zamknij                                                                       |  |
| Wybierz pozycję z listy za pomocą myszy lub klawiatury.                       |  |
|                                                                               |  |

3. Postępuj zgodnie ze wskazówkami programu instalacyjnego.

Możesz dodać klucz aktywacji dla wielu użytkowników do istniejącego pakietu dystrybucyjnego lub utworzyć nowy punkt instalacji administracyjnej. Jeżeli wybierzesz to drugie, konieczne będzie określenie ścieżki folderu, w którym ów nowy punkt instalacji administracyjnej będzie się znajdować. Ścieżka ta powinna spełniać następujące wymagania:

- Ścieżka nie może zawierać żadnych znaków nienależących do strony kodowej języka wybranego jako domyślny język systemowy dla aplikacji niekorzystających ze strony kodowej Unicode.
- Nazwy folderów pośrednich nie mogą zaczynać się od spacji.

W rezultacie zostanie utworzony pakiet dystrybucyjny oprogramowania ABBYY FineReader, który będzie można instalować na stacjach roboczych bez konieczności wprowadzania numeru seryjnego. Aktywacja oprogramowania będzie odbywać się automatycznie przez Internet, bez jakichkolwiek monitów o potwierdzenie przez użytkownika. Każda stacja robocza, na której jest instalowane oprogramowanie, musi mieć połączenie z Internetem.

Szczegóły znajdziesz w Krok 3. Instalacja programu ABBYY FineReader 12 na stacjach roboczych.

# Krok 2. Zarządzanie licencjami

ABBYY FineReader 12 License Manager to specjalna aplikacja dołączona do programu ABBYY FineReader 12, która służy do zarządzania licencjami tego programu. Aplikację tę instaluje się na stacji administracji licencjami podczas instalowania programu ABBYY FineReader 12 w sieci lokalnej (szczegółowe informacje znajdują się w temacie <u>Instalacja usług License Server i License Manager</u>).

Konfiguracja licencji za pomocą usługi ABBYY FineReader 12 License Manager:

#### 1) Dodaj licencje do usługi ABBYY FineReader 12 License Manager.

Licencja programu ABBYY FineReader 12 (lub grupa licencji) ma identyfikujący ją niepowtarzalny numer seryjny. Aby aktywować licencję i dodać ją do usługę ABBYY FineReader 12 License Manager, należy aktywować jej numer seryjny.

#### 2) Utwórz pule licencji i dodaj do nich potrzebne licencje.

Pula licencji to zbiór licencji lub numerów seryjnych o takim samym zakresie zastosowań. Pule licencji ułatwiają pracę z licencjami. Zamiast na przykład rezerwować każdą licencję osobno można dodać ją do puli, a następnie pulę tę zarezerwować dla określonych stacji roboczych.

#### 3) Zarezerwuj pule i licencje dla stacji roboczych.

Przed instalacją programu ABBYY FineReader 12 na stacjach roboczych należy rozesłać na nie licencje, tzn. zarezerwować licencje dla odpowiednich stacji za pomocą usługi ABBYY FineReader 12 License Manager. Po zarezerwowaniu licencji dla stacji roboczej będzie można jej używać tylko na tej stacji.

**Ważne!** Licencje i pule należy zarezerwować przed rozpoczęciem instalacji programu ABBYY FineReader 12 na stacjach roboczych. Aby utworzyć lub usunąć powiązanie stacji roboczej po zainstalowaniu na niej programu ABBYY FineReader 12, konieczne jest usunięcie programu z tej stacji. Aby przenieść licencję pojedynczą z jednej stacji roboczej na inną po zainstalowaniu programu ABBYY FineReader 12, należy dezaktywować tę licencję. Liczba dozwolonych dezaktywacji jest ograniczona.

Więcej informacji na temat typów licencji i pracy z programem ABBYY FineReader 12 License Manager znajduje się w pliku pomocy usługi ABBYY FineReader 12 License Manager .

# Krok 3. Instalacja programu ABBYY FineReader 12 na stacjach roboczych

**Ważne!** Przed przystąpieniem do instalacji oprogramowania ABBYY FineReader 12 Corporate na stacjach roboczych, musisz najpierw:

 utworzyć punkt instalacji administracyjnej i skonfigurować licencje za pomocą narzędzia ABBYY FineReader 12 License Manager (zob. *Instalacja usług License Server i License Manager, <u>Tworzenie</u> <u>administracyjnego punktu instalacyjnego</u>, <u>Krok 2. Zarządzanie licencjami</u>).* 

lub

 utworzyć punkt instalacji administracyjnej dla wielu użytkowników (zob. <u>Tworzenie punktu instalacji</u> <u>administracyjnej dla wielu użytkowników</u>).

Stacja robocza uzyska pojedynczą licencję i zostanie związana z serwerem tylko wówczas, gdy program ABBYY FineReader 12 zostanie na niej zainstalowany zgodnie z konfiguracją licencji w momencie instalacji.

#### Uwaga:

- Nie można zainstalować różnych edycji programu ABBYY FineReader na jednej stacji roboczej.
- Jeśli stacja robocza została sklonowana z innego komputera, należy zmienić wartość Identyfikatora bezpieczeństwa (SID) przed zainstalowaniem programu ABBYY FineReader, aby uniknąć błędów mechanizmu zarządzania licencjami.
- Program ABBYY FineReader wymaga zainstalowania aplikacji Microsoft Core XML Services (MSXML)
   6.0 na stacji roboczej.

## Instalacja interaktywna

- Utwórz punkt instalacji administracyjnej (zob. <u>Krok 1. Instalacja administracyjna</u>) lub punkt instalacji administracyjnej dla wielu użytkowników (zob. <u>Tworzenie punktu instalacji administracyjnej dla wielu</u> <u>użytkowników</u>).
- 2. Uruchom plik **setup.exe** w administracyjnym folderze instalacyjnym.

| 😸 ABBYY FineReader 12 Corporate - InstallShield Wizard                                                                                                    |   |
|----------------------------------------------------------------------------------------------------|---|
| Typ instalacji i folder docelowy         Wybierz typ instalacji i folder docelowy.                                                                                                    |   |
| <ul> <li>Typ instalacji</li> <li><b>Iypowa</b>         Instaluje ABBYY FineReader 12 Corporate w tej typowej konfiguracji, wraz z najczęściej używanymi elementami.     </li> <li><b>Użytkownika</b>         Wybierz funkcje programu, które chcesz zainstalować.     </li> </ul> |   |
| Instalacja do:<br>C:\Program Files\ABBYY FineReader 12\<br>Przeglądaj                                                                                                    | ] |
| InstallShield < <u>W</u> stecz <u>Dalej</u> > Anuluj                                                                                                    | ] |

3. Postępuj zgodnie ze wskazówkami kreatora instalacji.

## Instalacja za pomocą wiersza poleceń

- 1. Utwórz punkt instalacji administracyjnej (zob. <u>Krok 1. Instalacja administracyjna</u>) lub punkt instalacji administracyjnej dla wielu użytkowników (zob. <u>Tworzenie punktu instalacji administracyjnej dla wielu użytkowników</u>).
- 2. Uruchom plik **setup.exe** w administracyjnym folderze instalacyjnym, używając niżej podanych parametrów wiersza poleceń.

#### Instalacja cicha

Aby wykonać instalację cichą, wpisz

#### Setup.exe /qn

Podczas instalacji cichej nie są wyświetlane żadne konfiguracyjne okna dialogowe, a program zostaje zainstalowany z ustawieniami domyślnymi (język interfejsu zostanie wybrany automatycznie zgodnie z ustawieniami regionalnymi komputera).

**Uwaga:** Aby podczas instalacji wyświetlany był pasek postępu, zastąp opcję opcję "/**qn**" opcją "/**qb**". Inne okna dialogowe nie będą wyświetlane.

| ABBYY FineReader 12 Corporate Edition      |        |
|--------------------------------------------|--------|
| Proszę czekać. System Windows konfiguruje: |        |
| Pobieranie wymaganych informacji           |        |
|                                            | Anuluj |

#### Dodatkowe opcje wiersza poleceń dla instalacji cichej

Opcja /L<language code> wyłącza automatyczny wybór języka interfejsu i instaluje program ABBYY FineReader z językiem interfejsu podanym w wierszu poleceń.

#### Możliwe kody języka\* :

- 1026 Bułgarski
- 1028 Chiński (tradycyjny)
- 1029 Czeski
- 1030 Duński
- 1031 Niemiecki
- 1032 Grecki
- 1033 Angielski
- 1034 Hiszpański
- 1036 Francuski
- 1038 Węgierski
- 1040 Włoski
- 1041 Japoński
- 1042 Koreański
- 1043 Holenderski
- 1045 Polski
- 1046 Portugalski (Brazylia)
- 1049 Rosyjski
- 1051 Słowacki
- 1053 Szwedzki

1055 Turecki

1058 Ukraiński

1061 Estoński

1066 Wietnamski

2052 Chiński (uproszczony)

\*Liczba dostępnych języków interfejsu zależy od rodzaju posiadanego pakietu dystrybucyjnego.

Opcja /V"<command line>" przekazuje dany wiersz polecenia bezpośrednio do programu **msiexec.exe**. Zamiast wyrażenia "wiersz polecenia" można podać następujące parametry:

INSTALLDIR="<destination path>" - określa ścieżkę do folderu, w którym ma zostać zainstalowany program ABBYY FineReader 12.

NO\_WEB\_ALLOWED=Yes - nie zezwala na wysyłanie informacji o wybranych ustawieniach programu ABBYY FineReader 12 przez Internet do firmy ABBYY.

NO\_INTEGRATION=Yes - nie zezwala na integrację programu ABBYY FineReader 12 z aplikacjami Microsoft Office i Eksploratorem Windows.

NO\_MSWORD\_INTEGRATION=Yes - nie zezwala na integrację programu ABBYY FineReader 12 z programem Microsoft Word.

NO\_MSOUTLOOK\_INTEGRATION=Yes - nie zezwala na integrację programu ABBYY FineReader 12 z programem Microsoft Outlook.

NO\_MSEXCEL\_INTEGRATION=Yes - nie zezwala na integrację programu ABBYY FineReader 12 z programem Microsoft Excel.

NO\_EXPLORER\_INTEGRATION=Yes - nie zezwala na integrację programu ABBYY FineReader 12 z Eksploratorem Windows.

NO\_SHCTDESKTOP=Yes - nie zezwala na utworzenie na pulpicie ikony programu ABBYY FineReader 12.

NO\_SSR\_STARTUP=Yes - nie zezwala na uruchamianie programu ABBYY Screenshot Reader razem z systemem.

NO\_CHECK\_UPDATES=Yes - nie zezwala na sprawdzanie dostępności aktualizacji.

NO\_BCR=Yes - nie zezwala na zainstalowanie programu ABBYY Business Card Reader.

NO\_HF=Yes - nie zezwala na zainstalowanie programu ABBYY Hot Folder.

MARKETING\_TIPS\_ALLOWED=No - uniemożliwia wyświetlanie reklam.

Np.:

#### Setup.exe /qn /L1049 /v INSTALLDIR="C:\ABBYY FineReader 12" NO\_WEB\_ALLOWED=Yes

To polecenie spowoduje zainstalowanie programu ABBYY FineReader 12 w folderze C:\ABBYY FineReader 12. Menu, okna dialogowe i inne elementy interfejsu użytkownika będą w języku rosyjskim. Informacje o wybranych ustawieniach programu ABBYY FineReader nie będą wysłane przez Internet do firmy ABBYY. Liczba dostępnych języków rozpoznawania zależy od rodzaju posiadanego pakietu dystrybucyjnego.

Odinstalowanie programu ABBYY FineReader 12 w trybie cichym msiexec /x {F12000CE-0001-0000-074957833700}

## Korzystanie z usługi Active Directory

Systemy Microsoft Windows Server w wersji 2003 i nowszej zawierają zintegrowaną usługę katalogową **Active Directory**, która z kolei zawiera tzw. **Zasady grupy (Group Policy)**. Przystawka w postaci modułu instalacyjnego, będąca częścią Group Policy (Zasad grupy), pozwala na zainstalowanie danej aplikacji na kilku stacjach roboczych jednocześnie.

W usłudze Active Directory zaimplementowane są trzy najważniejsze metody instalacyjne:

- Publish to User (Publikuj na komputerze użytkownika)
- Assign to User (Przypisz do użytkownika)

• Assign to Computer (Przypisz do komputera)

Program ABBYY FineReader 12 można zainstalować przy użyciu metody **Assign to Computer (Przypisz do komputera)**.

#### Ważne!

- 1. Program ABBYY FineReader 12 zostanie całkowicie zainstalowany dopiero po ponownym uruchomieniu stacji.
- 2. Metody **Publish to User (Publikuj na komputerze użytkownika)** i **Assign to User (Przypisz do użytkownika)** nie są obsługiwane.

#### Przykład Wykorzystanie z usługi Active Directory do instalacji programu ABBYY FineReader 12

W poniższym przykładzie przedstawiono instalację w systemie Microsoft Windows Server 2008 R2. Program jest instalowany na jednym komputerze domeny lub grupie komputerów:

1. Utwórz punkt instalacji administracyjnej (zob. <u>Krok 1. Instalacja administracyjna</u>) lub punkt instalacji administracyjnej dla wielu użytkowników (zob. <u>Tworzenie punktu instalacji administracyjnej dla wielu</u> <u>użytkowników</u>).

- 2. Uruchom polecenie **gpmc.msc**, aby otworzyć konsolę **Group Policy Management**.
- 3. Kliknij prawym przyciskiem myszy jednostkę organizacyjną zawierającą komputer lub grupę komputerów, na których ma zostać zainstalowany program ABBYY FineReader 12.
- 4. Z menu skrótów wybierz polecenie Create a GPO in this domain, and Link it here...

| 🧮 Group Policy Manageme         | ent 📃 🗌 其                                                                                                    |
|---------------------------------|----------------------------------------------------------------------------------------------------|
| 🛃 File Action View Wir          | indow Help _문옷                                                                                                    |
| 🗢 🔿 🖄 📅 📋 🗉                     |                                                                                                    |
| Group Policy Management         | 8R2.frtest         Linked Group Policy Objects       Group Policy Inheritance       Delegation         Create a GPO in this domain, and Link it here       Enforced       Link Enab         Link an Existing GPO       It Domain Policy No       Yes         Block Inheritance       It Domain Policy No       Yes         Group Policy Modeling Wizard       New Organizational Unit       Search         Change Domain Controller       Remove       Active Directory Users and Computers         View       New Window from Here       New Window from Here         Refresh       Properties       It Domain Policy Inheritance |
| Create a GPO in this domain and | d link it to this container                                                                                                    |

5. Następnie wpisz opisową nazwę i kliknij przycisk **OK**.

| New GPO             | ×         |
|---------------------|-----------|
| <u>N</u> ame:       |           |
| FR12CE installation |           |
| Source Starter GPO: |           |
| (none)              | •         |
|                     | OK Cancel |

- 6. Kliknij prawym przyciskiem obiekt **Group Policy (zasad grupy)** i wybierz opcję **Edit (Edytuj)**.
- 7. W oknie Group Policy Object Editor (Edytor obiektów zasad grupy) kliknij **Computer Configuration**>**Software Settings**>**Software Installation (Konfiguracja komputera**>**Ustawienia oprogramowania**>**Instalacja oprogramowania**).
- 8. Z menu skrótów wybierz polecenia New/Package... (Nowy/Pakiet...).

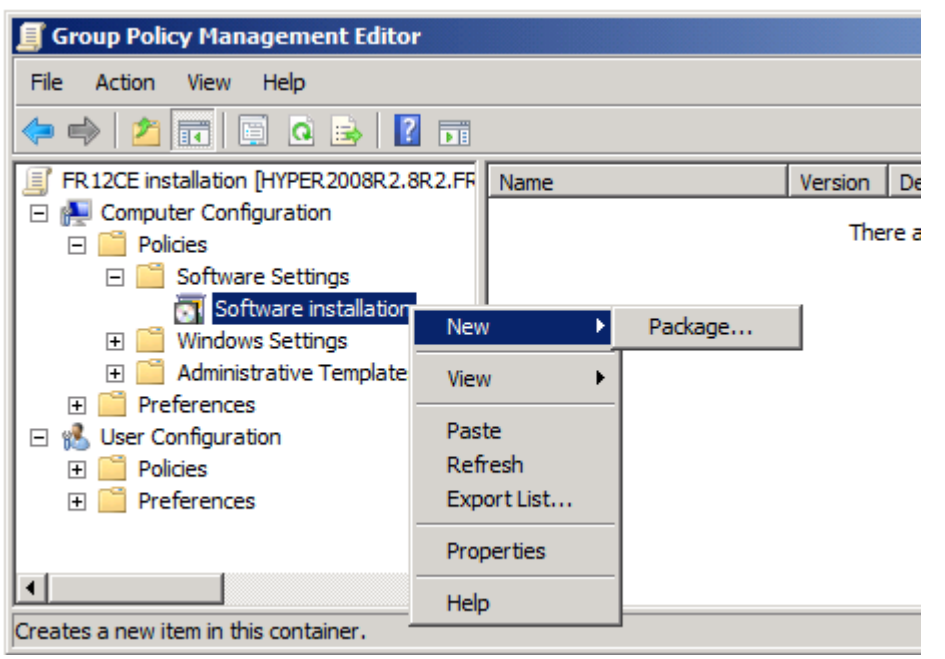

- Podaj sieciową ścieżkę dostępu do pliku ABBYY FineReader 12 Corporate.msi znajdującego się w administracyjnym folderze instalacyjnym na serwerze (zobacz <u>Krok 1. Instalacja administracyjna</u>).
- 10. Wybierz opcję **Advanced (Zaawansowana)** jako metodę instalacji.

| Deploy Software                                                         | ×                                             |
|-------------------------------------------------------------------------|-----------------------------------------------|
| Select deployment method:                                               |                                               |
| C <u>P</u> ublished                                                     |                                               |
| C Assigned                                                              |                                               |
| Advanced                                                                |                                               |
| Select this option to configure th<br>and to apply modifications to a p | ne Published or Assigned options,<br>backage. |

11. W otwartym oknie dialogowym kliknij zakładkę **Modifications (Modyfikacje)**, a następnie kliknij przycisk **Add... (Dodaj...)**.

| ABBYY FineReader 12 Corporate Propertie                                                        | :5                                     | <u>?</u> ×         |
|------------------------------------------------------------------------------------------------|----------------------------------------|--------------------|
| General Deployment Upgrades Categorie                                                          | 8 Modifications                        | Security           |
| Modifications or transforms allow you to custo<br>applied to the package in the order shown in | nize the package<br>he following list: | e and are          |
| Modifications:                                                                                 |                                        |                    |
|                                                                                                |                                        | M <u>o</u> ve Up   |
|                                                                                                | 1                                      | Mo <u>v</u> e Down |
|                                                                                                |                                        |                    |
|                                                                                                |                                        |                    |
|                                                                                                |                                        |                    |
|                                                                                                |                                        |                    |
| Add                                                                                            |                                        |                    |
| Important! Do not press OK until all transforms                                                | are added and o                        | ordered            |
| then click What's this?                                                                        | ine moundations                        | nist box, and      |
|                                                                                                |                                        |                    |
|                                                                                                | or 1                                   |                    |
|                                                                                                | ОК                                     | Cancel             |

12. Wybierz język interfejsu, który ma być używany przez program ABBYY FineReader na wszystkich stacjach roboczych. Pliki języków interfejsu znajdują się w administracyjnym folderze instalacyjnym na serwerze.

Nazwy plików i odpowiadające im języki:

| 1026.mst | Bułgarski              |
|----------|------------------------|
| 1028.mst | Chiński (tradycyjny)   |
| 1029.mst | Czeski                 |
| 1030.mst | Duński                 |
| 1031.mst | Niemiecki              |
| 1032.mst | Grecki                 |
| 1033.mst | Angielski              |
| 1034.mst | Hiszpański             |
| 1036.mst | Francuski              |
| 1038.mst | Węgierski              |
| 1040.mst | Włoski                 |
| 1041.mst | Japoński               |
| 1042.mst | Koreański              |
| 1043.mst | Holenderski            |
| 1045.mst | Polski                 |
| 1046.mst | Portugalski (Brazylia) |
| 1049.mst | Rosyjski               |
| 1051.mst | Słowacki               |
| 1053.mst | Szwedzki               |
| 1055.mst | Turecki                |
|          |                        |

| 1049.mst.     |                                                                               |
|---------------|-------------------------------------------------------------------------------|
| Np.: aby zain | stalować program ABBYY FineReader z rosyjskim interfejsem, należy wybrać plik |
| 2052.mst      | Chiński (uproszczony)                                                         |
| 1066.mst      | Wietnamski                                                                    |
| 1061.mst      | Estoński                                                                      |
| 1058.mst      | Ukraiński                                                                     |

Używanie zasad grupy do zmieniania interfejsu programu ABBYY FineReader 12

Program ABBYY FineReader 12 pozwala wyłączyć elementy menu wymagające dostępu do Internetu. Ich listę przedstawiono poniżej:

Enable 'ABBYY Website' menu item: otwiera witrynę internetową ABBYY w oknie przeglądarki Enable 'Check for Updates' menu item: sprawdza przez Internet dostępność aktualizacji dla programu ABBYY FineReader 12

Enable 'Send Feedback' menu item: otwiera okno przeglądarki z formularzem umożliwiającym przesłanie opinii firmie ABBYY

Enable Usage Statistics: włącza uczestnictwo w programie poprawy jakości produktów

Enable 'Activate...' menu item: rozpoczyna proces aktywacji programu ABBYY FineReader 12

Enable 'Register...' menu item: rozpoczyna proces rejestracji programu ABBYY FineReader 12

Enable 'Buy...' menu item: otwiera w oknie przeglądarki sklep internetowy firmy ABBYY

Enable loading marketing tips from the ABBYY servers: ładuje z Internetu porady dotyczące programu ABBYY FineReader 12

Enable loading updates from the Web: włącza pobieranie aktualizacji

**Ważne!** W celu otrzymania pliku z tymi ustawieniami należy skontaktować się pomocą techniczną. Jest to plik o rozszerzeniu \*.adm.

Aby wprowadzić zmiany w interfejsie programu ABBYY FineReader 12, należy wykonać następujące czynności:

- Otwórz konsolę Group Policy Management (Zarządzanie zasadami grupy; więcej informacji na ten temat zawarto w pkt. 4–6 w artykule <u>Przykład Wykorzystanie z usługi Active Directory do</u> instalacji programu ABBYY FineReader 12).
- W oknie Group Policy Management Editor kliknij kolejno: User Configuration (Konfiguracja użytkownika) >Policies (Zasady) >Administrative Templates (Szablony administracyjne)
   >Add/Remove Templates... (Dodaj/usuń szablony), po czym otwórz otrzymany plik \*.adm.

| <u>I</u>                                                                                                    | Group Policy Management Editor                                                                                                    |
|----------------------------------------------------------------------------------------------------|----------------------------------------------------------------------------------------------------|
| File Action View Help                                                                                                    |                                                                                                    |
| 🗢 🔿   🚈 📰 🔒   🛛 🗊   🍸                                                                                                    |                                                                                                    |
| <ul> <li>FR12 [HYPERSERVER2012R2.OTK.FRTEST] Policy</li> <li>Computer Configuration</li> <li>Policies</li> <li>Software Settings</li> <li>Software installation</li> <li>Windows Settings</li> <li>Administrative Templates: Policy definitions (</li> <li>Preferences</li> <li>User Configuration</li> <li>Policies</li> <li>Software Settings</li> <li>Software Settings</li> <li>Software Settings</li> <li>Software Settings</li> <li>Mindows Settings</li> <li>Software Settings</li> <li>Software Settings</li> <li>Mindows Settings</li> <li>Software Settings</li> <li>Software Set</li></ul> | Administrative Templates: Policy definitions (ADMX files) Select an item to view its description. Select an item to view its description. Control Panel Control Panel Control Panel Control Panel Solution Shared Folders Start Menu and Taskbar System Windows Components All Settings |

3. Po jego otwarciu w oknie **Group Policy Management Editor** pojawi się folder o nazwie **Classic Administrative Templates (ADM)**. W nim znajdziesz potrzebny plik \*.adm.

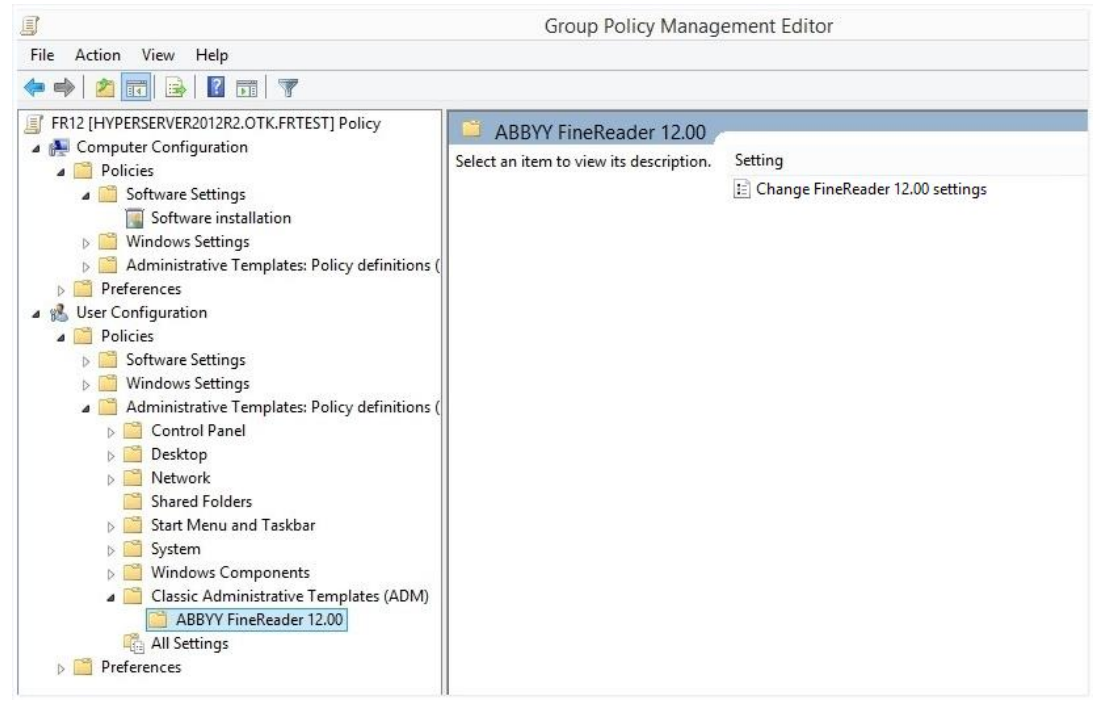

4. Wybierz polecenie, które chcesz usunąć z interfejsu programu ABBYY FineReader 12, i kliknij przycisk **OK**.

| Change FineReader 12.00 settings    | -                             |    | ×        |
|-------------------------------------|-------------------------------|----|----------|
| Change FineReader 12.00 settings    | Previous Setting Next Setting |    |          |
| ○ Not <u>C</u> onfigured Comment:   |                               |    | ^        |
| ● <u>E</u> nabled                   |                               |    |          |
| O <u>D</u> isabled                  |                               |    | ~        |
| Supported on:                       |                               |    | <u>^</u> |
| <b>.</b>                            |                               |    | ~        |
| Options:                            | Help:                         |    |          |
| Enable 'ABBYY Website' menu item    |                               |    | ^        |
| Enable 'Check for Updates' menu ite | em l                          |    |          |
| ☑ Enable 'Send Feedback' menu item  |                               |    |          |
| Enable Usage Statistics             |                               |    |          |
| Enable 'Activate' menu item         |                               |    |          |
| Enable 'Register' menu item         |                               |    |          |
| Enable 'Buy' menu item              |                               |    |          |
| Enable loading marketing tips from  | the ABBYY servers             |    |          |
| Enable loading updates from the W   | eb                            |    |          |
|                                     |                               |    |          |
|                                     |                               |    |          |
|                                     |                               |    |          |
|                                     |                               |    | ~        |
|                                     | OK Cancel                     | Ap | ply      |

5. Aby zapisać wprowadzone zmiany, zaktualizuj zasady grup na serwerze i ponownie uruchom na stacji roboczej program ABBYY FineReader 12.

**Uwaga!** Wymienione wyżej opcje można także wyłączyć w programach: ABBYY Hot Folder, ABBYY Business Card Reader i ABBYY Screenshot Reader. W tym celu należy zwrócić się do pomocy technicznej po właściwe dla tych produktów pliki \*.adm.

## Korzystanie z programu Microsoft System Center Configuration Manager (SCCM)

Program Microsoft System Center Configuration Manager automatyzuje instalację oprogramowania w sieci lokalnej i eliminuje konieczność instalacji bezpośredniej (na komputerach, grupach lub serwerach).

Instalacja oprogramowania przy użyciu oprogramowania SCCM składa się z trzech etapów:

- 1. Przygotowanie programu ABBYY FineReader 12 do automatycznej instalacji (tzw. instalacja nienadzorowana).
- 2. Utworzenie harmonogramu instalacji, np. poprzez wybranie parametrów instalacji:
  - nazw komputerów
  - czasu instalacji
  - warunków instalacji
- 3. Instalacja oprogramowania na określonych komputerach przy pomocy programu SCCM zgodnie z parametrami instalacyjnymi podanymi w skrypcie.

Przykład Używanie programu SCCM do instalacji programu ABBYY FineReader 12

- 1. Utwórz punkt instalacji administracyjnej (zob. <u>Krok 1. Instalacja administracyjna</u>) lub punkt instalacji administracyjnej dla wielu użytkowników (zob. <u>Tworzenie punktu instalacji administracyjnej dla wielu użytkowników</u>).
- 2. W oknie dialogowym SCCM Administrator Console (Konsola administratora programu SCCM) wybierz pozycję **Packages (Pakiety)**.
- 3. W menu Action (Akcja) wybierz pozycje New>Package (Nowy>Pakiet).

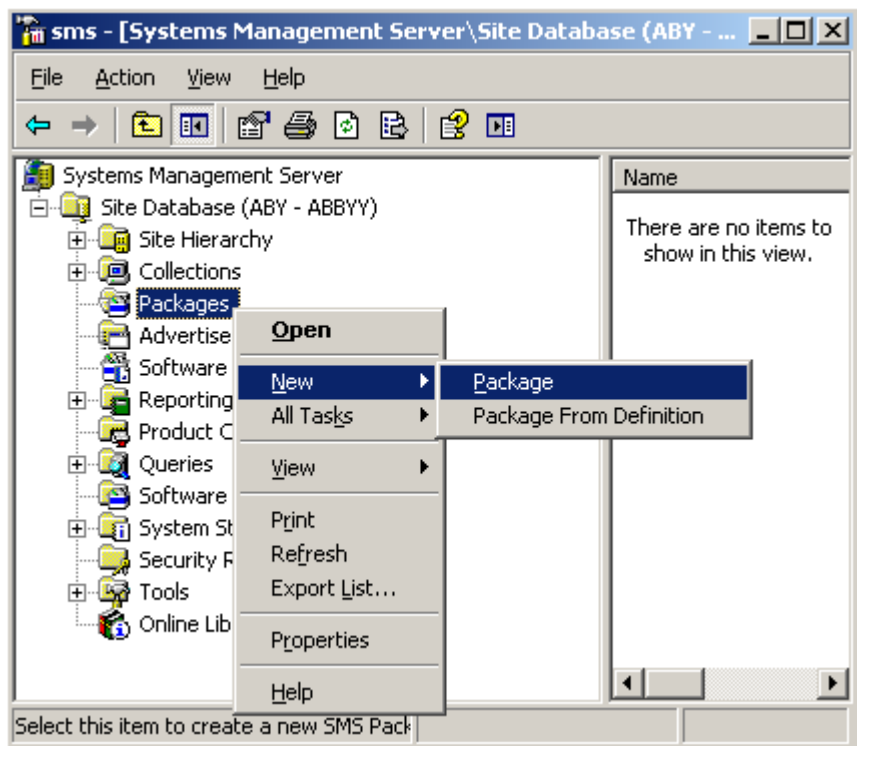

4. W wyświetlonym oknie dialogowym **Package Properties (Właściwości pakietu)** wprowadź właściwości pakietu.

| Package Propertie         | s                                | <u>? ×</u>              |  |
|---------------------------|----------------------------------|-------------------------|--|
| Distribution S<br>General | attings Reporting<br>Data Source | Security<br>Data Access |  |
|                           | 'FineReader                      | Change <u>I</u> con     |  |
| <u>N</u> ame:             | FineReader                       |                         |  |
| ⊻ersion:                  | 12                               |                         |  |
| <u>P</u> ublisher:        | АВВҮҮ                            |                         |  |
| Language:                 | English                          |                         |  |
| <u>C</u> omment:          |                                  |                         |  |
|                           |                                  |                         |  |
| OK Cancel Apply Help      |                                  |                         |  |

- 5. Kliknij zakładkę Data Source (Źródło danych).
- 6. Usuń zaznaczenie pola **This package contains source files (Ten pakiet zawiera pliki** źródłowe), jeśli jest zaznaczone, i kliknij przycisk **OK**.
- 7. W nowo utworzonym pakiecie wybierz opcję **Programs (Programy)**.
- 8. W menu Action (Akcja ) wybierz pozycje New>Program (Nowy>Program).

| 🚡 sm       | is - [Systems I     | Management Server\! | Site D | atabase ( 💶 🗙         |
|------------|---------------------|---------------------|--------|-----------------------|
| Eile       | Action View         | Help                |        |                       |
| <b>(</b> - | <u>O</u> pen        | ð 🗈 😫 🖬             |        |                       |
| <b>)</b>   | <u>N</u> ew         | ▶ <u>P</u> rogram   |        | Name 🛆 🛛 R            |
|            | Print               | - ABBYY)            |        | There are no items to |
|            | Refresh             |                     |        | show in this view.    |
|            | Export <u>L</u> ist | ' ings              |        |                       |
|            | <u>H</u> elp        |                     |        |                       |
|            |                     | FineReader          |        |                       |
|            | Ar                  | cess Accounts       |        |                       |
|            | - Dis               | tribution Points    |        |                       |
|            |                     | narams              |        |                       |
|            | - 🖓 Advertisen      | nents               |        |                       |
|            | - 🛱 Software I      | Meterina Rules      |        |                       |
| -<br>      | Reporting           |                     |        |                       |
|            | - R Product Co      | ompliance           |        |                       |
| +          | Oueries             |                     |        |                       |
|            | - 🔄 Software l      | Jodates             |        |                       |
|            | System Sta          | atus                |        |                       |
|            | - 🔂 Security Ri     | iahts               |        |                       |
| E E        | Tools               |                     | •      | •                     |
| Select I   | this item to creat  | e a new Sf          |        |                       |

- 9. W zakładce General (Ogólne) w oknie dialogowym Program Properties (Właściwości programu):
  - W polu Name (Nazwa) wpisz opisową nazwę programu
  - W polu Command Line (Wiersz poleceń) wpisz polecenie setup.exe /q
  - W polu **Start in (Rozpocznij w)** wpisz ścieżkę do folderu instalacji administracyjnej (np. **\\MójSerwerPlików\Dystryb Prog\ABBYY FineReader 12**)

| Program Properties     |                          | ? ×                 |
|------------------------|--------------------------|---------------------|
| General Requirements   | Environment Advanced Win | dows Installer      |
| <u>N</u> ame:          | Silent                   | Change <u>I</u> con |
| <u>C</u> omment:       |                          |                     |
| Co <u>m</u> mand line: | setup.exe /q             | Browse              |
| <u>S</u> tart in:      | \\2003t\AdminSetup       |                     |
| <u>R</u> un:           | Normal                   | •                   |
| After running:         | No action required       | •                   |
| Category:              |                          | •                   |
|                        |                          |                     |
| (OK                    | Cancel <u>Apply</u>      | Help                |

# 10. W zakładce Environment (Środowisko) w oknie dialogowym Program Properties (Właściwości programu):

- Wybierz opcję Run with administrative rights (Uruchom z uprawnieniami administratora)
- Opcja Runs with UNC name (Uruchamia się z nazwą UNC) powinna być zaznaczona

| Program Properties                                                                                                    |
|----------------------------------------------------------------------------------------------------|
| General Requirements Environment Advanced Windows Installer                                                                               |
| A program may require certain conditions to be true before it can run.<br>Specify the conditions that must be met for the program to run. |
| Program can run: Only when a user is logged on                                                                                            |
| Run mode                                                                                                    |
| Run with us <u>e</u> r's rights                                                                                                    |
| <u>B</u> un with administrative rights                                                                                                    |
| Use Software Installation Account                                                                                                    |
| Allow users to interact with this program                                                                                                 |
| Drive mode                                                                                                    |
| Runs with <u>UNC</u> name                                                                                                    |
| O Requires drive letter                                                                                                    |
| C Requires specific drive letter:                                                                                                    |
| Reconnect to distribution point at logon                                                                                                  |
| OK Cancel Apply Help                                                                                                    |

- 11. W razie potrzeby zmień warunek w polu **Program can run (Program może być uruchamiany)**, a następnie kliknij przycisk **OK**.
- 12. Można też skorzystać z narzędzia **Distribute Software Wizard (Kreator rozsyłania** oprogramowania). Aby uruchomić kreatora, w menu **Action (Akcja)** wybierz opcję **All Tasks>Distribute Software (Wszystkie zadania>Roześlij oprogramowanie)** i postępuj zgodnie ze wskazówkami kreatora.

Ważne! Nie można tworzyć punktów dystrybucji.

# Instalacja programu ABBYY FineReader 12 na serwerze terminalowym

Program ABBYY FineReader 12 został przetestowany pod kątem zgodności z systemem Citrix XenApp 6.5 oraz Windows Server 2008R2 oraz usługami Windows Remote Desktop Services 7.0. Oba rozwiązania mogą być używane ze wszystkimi wersjami programu ABBYY FineReader 12. Niemniej jednak aby umożliwić używanie programu ABBYY FineReader przez wielu użytkowników jednocześnie, należy korzystać z programu **ABBYY FineReader 12 Corporate** i licencji **równoczesnych**.

Program ABBYY FineReader 12 nie obsługuje strumieniowania aplikacji.

- 1. Przeprowadź instalację administracyjną.
  - Serwer licencji i narzędzie Menedżer licencji mogą zostać zainstalowane na dowolnym komputerze w sieci lokalnej. Zobacz <u>Krok 1. Instalacja administracyjna</u>, aby uzyskać więcej informacji.
- 2. Uruchom Menedżera licencji.
- 3. Dodaj wszystkie posiadane licencje w Menedżerze licencji.
- 4. Zainstaluj program ABBYY FineReader 12 na serwerze terminalowym z administracyjnego folderu instalacyjnego.

Program ABBYY FineReader zostanie zainstalowany na serwerze terminalowym, tak jakby to była stacja robocza. Od tego momentu użytkownicy będą mogli uzyskiwać dostęp do klienckiej części aplikacji.

Uwaga: Na serwerze terminalowym można także zainstalować usługę serwer licencji.

## Konfiguracja programu Windows RemoteApp

Upewnij się, że program ABBYY FineReader 12 jest zainstalowany na serwerze.

- 1. W Menedżerze serwera wybierz kolejno opcje Roles (Role)>Remote Desktop Services (Usługi pulpitu zdalnego)>RemoteApp Manager.
- 2. Kliknij pozycję **Dodaj programy RemoteApp**.
- 3. Wybierz program **ABBYY FineReader 12** z listy zainstalowanych aplikacji.

| RemoteApp Wizard                                                                                                    | × |
|----------------------------------------------------------------------------------------------------|---|
| Choose programs to add to the RemoteApp Programs list<br>Select the programs that you want to add to the RemoteApp Programs list. You<br>can also configure individual RemoteApp properties, such as the icon to display. |   |
| Nama                                                                                                    | 1 |
| ABBYY Business Card Reader                                                                                                    | 7 |
| ABBYY FineReader 12                                                                                                    |   |
| ABBYY FineReader License Manager                                                                                                    | - |
| ABBYY Hot Folder                                                                                                    |   |
| ABBYY Screenshot Reader                                                                                                    |   |
| Application Definition Tool                                                                                                    |   |
| Calculator                                                                                                    |   |
| 🗆 🦚 Character Map                                                                                                    |   |
| Citrix AppCenter                                                                                                    |   |
| 🗆 💯 Citrix SSL Relay Configuration Tool                                                                                                    |   |
| Citrix Web Interface Management                                                                                                    |   |
| Citrix XenApp Migration Center                                                                                                    |   |
| Connect to a Projector                                                                                                    |   |
| Data Sources (ODBC)                                                                                                    | - |
| Select All Select None Properties Browse                                                                                                    |   |
| < Back Next > Cance                                                                                                    |   |

## Konfiguracja systemu Citrix XenApp

W systemie Citrix XenApp użyj opcji "Installed application" (Zainstalowana aplikacja) i opcji "Accessed from a server" (Z dostępem z serwera). Program ABBYY FineReader 12 Corporate musi być zainstalowany na wszystkich serwerach farmy Citrix. Należy ponadto utworzyć serwer licencji, na którym uruchomiona będzie wystarczająca liczba licencji równoczesnych. Wymaganych będzie co najmniej tyle licencji, ile wynosi liczba użytkowników uzyskujących dostęp do programu ABBYY FineReader 12 w dowolnym momencie.

Aby skonfigurować system Citrix XenApp:

- 1. Otwórz program Citrix AppCenter (dla wersji 6.5).
- 2. Wybierz farmę, na której ma być uruchomiony program ABBYY FineReader 12.
- 3. Wybierz opcje Action (Działanie)>Publish application (Publikuj aplikację).
- 4. W kroku Name (Nazwa) wprowadź nazwę i opis aplikacji.

| Steps         Velocome         Basic         Type         Location         Servers         Users         Shortcut         presentation         Publish immediately                                                                                                    | ABBYY FineReader 12 - Pu                                                                                                    | blish Application                                                                                                    | 2 |
|----------------------------------------------------------------------------------------------------|----------------------------------------------------------------------------------------------------|----------------------------------------------------------------------------------------------------|---|
| Steps       Enter the name and description that you want to be displayed to clients for this application.         ✓ Welcome       Display name:         Basic       ABBYY FineReader 12         ✓ Name       Application description:         Type       Application description:         Location       ABBYY FineReader 12 Corporate         Servers       Users         Shortcut       presentation         Publish immediately       Immediately | <b>CİTR</b> İX'                                                                                                    |                                                                                                    |   |
| Steps       Enter the name and description that you want to be displayed to clients for this application.         Basic       Display name:         Basic       ABBYY FineReader 12         Name       Application description:         Location       ABBYY FineReader 12 Corporate         Shortcut       presentation         Publish immediately       Here the name and description:                                                            | Name                                                                                                    |                                                                                                    |   |
|                                                                                                    | Steps<br>✓ Welcome<br>Basic<br>Name<br>Type<br>Location<br>Servers<br>Users<br>Shortcut<br>presentation<br>Publish immediately | Enter the name and description that you want to be displayed to clients for this application. Display name: ABBYY FineReader 12 Application description: ABBYY FineReader 12 Corporate |   |

- 5. W kroku Type (Typ) wybierz opcję Application (Aplikacja).
- 6. W obszarze Application type (Typ aplikacji) wybierz opcję Accessed from a server (Z dostępem z serwera).
- 7. Z listy Server application type (Typ serwera aplikacji) wybierz pozycję Installed application (Zainstalowana aplikacja).

| ABBYY FineReader 12 - Publis              | sh Application (3/8)                                                                                        |
|-------------------------------------------|----------------------------------------------------------------------------------------------------|
| <b>CİTRİX</b> .                           |                                                                                                    |
| <b>Type</b><br>View the application type. | To change the type, use the Change application type task.                                                   |
| Steps                                     | Choose the type of application to publish.                                                                  |
| ✓ Welcome                                 | C Server desktop                                                                                            |
| Basic                                     | C Content                                                                                                   |
| ✓ Name                                    | Application                                                                                                 |
| ▶ Туре                                    | Application type                                                                                            |
| Location                                  | <ul> <li>Accessed from a server</li> </ul>                                                                  |
| Servers                                   | Streamed if possible, otherwise accessed from a server                                                      |
| Users                                     | Server application type:                                                                                    |
| Shortcut<br>presentation                  | Installed application                                                                                       |
| Publish immediately                       | O Streamed to client                                                                                        |
|                                           | Note: To change the application type after publishing it, you must use the Change Application<br>Type task. |
|                                           | Quick Help                                                                                                  |
|                                           | Grants users access to a single application already installed on your servers.                              |
|                                           |                                                                                                    |
|                                           |                                                                                                    |
|                                           |                                                                                                    |
|                                           |                                                                                                    |
|                                           | < Back Next > Cancel                                                                                        |

8. W kroku Location (Lokalizacja) określ ścieżkę dostępu do pliku FineReader.exe.

| ABBYY FineReader 12 - Publi                                                                                                  | sh Application (4/8)                                                                                                    | X |
|----------------------------------------------------------------------------------------------------|----------------------------------------------------------------------------------------------------|---|
| <b>CiTRIX</b><br>Location<br>Select and configure the re                                                                     | esource being published.                                                                                                    |   |
| Steps<br>Velcome<br>Basic<br>Name<br>Type<br>Location<br>Servers<br>Users<br>Shortcut<br>presentation<br>Publish immediately | Enter the application location Enter the command line for the application you want to publish. You can also specify a default working directory for users. More Command line: |   |
|                                                                                                    | <pre></pre>                                                                                                    |   |

- 9. Wybierz serwery, na których będzie uruchamiany program ABBYY FineReader 12 oraz użytkowników, którzy będą mieli do niego dostęp.
- 10. W ostatnim kroku możesz umieścić ikonę opublikowanej aplikacji na pulpicie i w menu Start.

## Często zadawane pytania

## W jaki sposób zmienić ustawienia połączeń sieciowych?

Można zmienić ustawienia połączeń używanych do komunikacji pomiędzy usługami License Server, License Manager i stacjami roboczymi.

#### Konfiguracja połączenia sieciowego

- 1. Aby skonfigurować połączenie sieciowe, należy użyć poniższego pliku
- **%programfiles%\Common Files\ABBYY\FineReader\12.00\Licensing\CE\Licensing.ini** Plik ten znajduje się w komputerze, na którym zainstalowano usługę License Server.
- 2. W powyższym pliku zmień żądane parametry:
  - Protokół połączenia Zobacz Konfiguracja protokołu połaczenia:
  - Port połączenia Zobacz <u>Konfiguracja portu połączenia</u>.

Np.:

```
[Licensing]
```

ConnectionProtocolType=TCP\IP

ConnectionEndpointName=81

Uwaga: Sprawdź czy zapora sieciowa nie blokuje plikowi %programfiles%\Common Files\ABBYY\FineReader\12.00\Licensing\CE\NetworkLicenseServer.exe dostępu do wybranego portu.

#### 3. Skopiuj plik Licensing.ini

- do folderu License Manager na wszystkich komputerach, na których go zainstalowano (domyślnie usługa License Manager jest instalowana w folderze %programfiles%\ABBYY FineReader 12 License Server)
- w administracyjnym folderze instalacyjnym, w którym znajduje się plik FineReader.exe, np. **\\MyFileServer\Distribs\ABBYY FineReader 12**.

**Ważne!** Aby zmiany zostały wprowadzone, ponownie uruchom usługę licencjonowania ABBYY FineReader 12 Corporate.

4. Zainstaluj program ABBYY FineReader na stacjach roboczych.

Szczegółowe instrukcje znajdują się w temacie <u>Krok 3. Instalacja programu ABBYY FineReader 12 na</u> <u>stacjach roboczych</u>.

**Uwaga:** Jeśli program ABBYY FineReader jest już zainstalowany na stacjach roboczych, napraw program na wszystkich stacjach. Szczegółowe instrukcje znajdują się w temacie <u>Jak naprawić</u> <u>program ABBYY FineReader 12 na stacjach roboczych?</u>

#### Konfiguracja protokołu połączenia

#### [Licensing]

#### ConnectionProtocolType=[TCP\IP | NAMED PIPES]

Ten parametr umożliwia określenie protokołu, który ma być używany (TCP\IP), bądź potoków nazwanych. Informacja ta będzie używana:

- przez usługę License Manager do komunikacji z usługą License Server
- przez stacje robocze do komunikacji z usługą License Server podczas instalacji lub naprawy programu ABBYY FineReader na stacjach roboczych

#### Domyślnie używane są Named Pipes (potoki nazwane).

#### Konfiguracja portu połączenia

#### [Licensing]

#### ConnectionEndpointName=[port number for TCP\IP | channel name for Named Pipes]

Ten parametr umożliwia podanie numeru portu protokołu połączenia lub nazwy kanału potoków nazwanych. Informacja ta jest używana:

- przez usługę License Manager do komunikacji z usługą License Server
- przez stacje robocze do komunikacji z usługą License Server podczas instalacji lub naprawy programu ABBYY FineReader na stacjach roboczych

**Uwaga:** Nie należy zmieniać nazwy kanału dla protokołu potoków nazwanych ustawionej przez program podczas instalacji usługi License Server.

## Jak naprawić program ABBYY FineReader 12 na stacjach roboczych?

#### Naprawa programu ABBYY FineReader 12 w trybie interaktywnym

Na stacji roboczej należy wykonać następujące czynności:

- Otwórz Start>Control Panel (Start>Panel sterowania) i kliknij opcję Programs and Features (Programy i funkcje).
   Uwaga: W systemie Microsoft Windows XP polecenie to nosi nazwę Add and Remove Programs (Dodaj lub usuń programy).
- 2. Z listy zainstalowanych programów wybierz **ABBYY FineReader 12 Corporate** i kliknij opcję **Change (Zmień)**.
- 3. W wyświetlonym oknie dialogowym **Program Maintenance (Konserwacja programu)** wybierz opcję **(Repair) Napraw** i kliknij opcję **Next (Dalej)**.
- 4. Postępuj zgodnie ze wskazówkami kreatora.

#### Naprawa programu ABBYY FineReader 12 za pomocą wiersza poleceń

Na stacji roboczej należy wydać następujące polecenie:

msiexec /f {F12000CE-0001-0000-074957833700}

## Jak zmienić nazwę komputera z zainstalowaną usługą License Server lub przenieść ją na inny komputer?

Jeśli program ABBYY FineReader został zainstalowany w sieci lokalnej, a następnie została zmieniona nazwa komputera zawierającego usługę License Server lub wystąpił na nim nieoczekiwany błąd, należy wykonać następujące czynności:

1. Usuń usługę License Server z komputera, na którym była zainstalowana.

Uwaga: Jeśli do komputera nie ma dostępu, przejdź do punktu 2.

# a. W menu **Start>Control Panel (Start>Panel sterowania)** wybierz opcję **Programs and Features (Programy i funkcje)**.

**Uwaga:** W systemie Microsoft Windows XP polecenie to nosi nazwę **Add and Remove Programs** (Dodaj lub usuń programy).

b. Z listy zainstalowanych programów wybierz pozycję **ABBYY FineReader 12 CE License Server** i kliknij opcję **Remove (Usuń)**.

- 2. Zainstaluj usługę License Server na innym komputerze, np. **\\\NewServer**.
- 3. Na wszystkich komputerach, na których zainstalowano usługę License Manager, edytuj lub dodaj parametr

[Licensing]

NetworkServerName=<COMPUTER NAME> w pliku %Program Files%\ABBYY FineReader 12 License Server\LicenseManager.ini

Parametr ten umożliwia podanie nazwy serwera, który ma być dostępny dla usługi License Manager. Na przykład wpisz

#### [Licensing]

#### NetworkServerName=MyComputerName

**Ważne!** Aby wprowadzić zmiany, ponownie uruchom usługę ABBYY FineReader 12 CE Licensing Service.

- 4. Dodaj i aktywuj swoje licencje w narzędziu ABBYY FineReader 12 Corporate License Manager. Szczegółowe informacje na ten temat znajdują się w pliku pomocy narzędzia ABBYY FineReader License Manager.
- 5. W administracyjnym punkcie instalacyjnym przejdź do folderu programu ABBYY FineReader 12.0 i utwórz w nim plik Licensing.ini . Ścieżkę dostępu do administracyjnego folderu instalacyjnego określono wcześniej, podczas tworzenia administracyjnego punktu instalacyjnego. Szczegółowe informacje znajdują się w temacie <u>Tworzenie</u> administracyjnego punktu instalacyjnego.
- W utworzonym pliku Licensing.ini dodaj parametr NetworkServerName do sekcji [Licensing].
   Parametr ten służy do określania nazwy serwera, np.
   [Licensing]

#### NetworkServerName=MyComputerName

- Ponownie zainstaluj program ABBYY FineReader na stacji roboczej. Utworzony zostanie plik o nazwie <NAZWA KOMPUTERA>.ABBYY.LicServer. <NAZWA KOMPUTERA> jest wartością parametru NetworkServerName. Oto przykład: NazwaMojegoKomputera.ABBYY.LicServer. Aby uzyskać więcej informacji, zobacz <u>Krok 3. Instalacja programu ABBYY FineReader 12 na</u> <u>stacjach roboczych.</u>
- 8. Skopiuj plik **<NAZWA KOMPUTERA>.ABBYY.LicServer** do pozostałych stacji roboczych. Plik ten można znaleźć w następującej lokalizacji:
  - %programdata%\ABBYY\FineReader\12.00\Licenses w systemie Windows Vista lub nowszym;
  - %allusersprofile%\Application Data\ABBYY\FineReader\12.00\Licenses w systemie Microsoft Windows XP lub wcześniejszym

# Praca grupowa w sieci LAN

Program ABBYY FineReader 12 udostępnia narzędzia i funkcje przetwarzania dokumentów w sieci LAN.

## Przetwarzanie tego samego dokumentu programu ABBYY FineReader na kilku komputerach

Gdy program ABBYY FineReader działa w sieci lokalnej, na stacjach roboczych dostępne są wszystkie narzędzia i funkcje programu.

Jeśli dokument programu ABBYY FineReader ma być używany jednocześnie na kilku komputerach w sieci LAN, należy wziąć pod uwagę następujące kwestie:

- Na każdym komputerze powinna być zainstalowana osobna kopia programu ABBYY FineReader 12.
- Wszyscy użytkownicy powinni posiadać pełne prawa dostępu do dokumentu programu ABBYY FineReader.
- Każdy użytkownik może dodawać strony do dokumentu i je zmieniać.
- Strona dokumentu przetwarzana przez jednego z użytkowników jest zablokowana dla pozostałych.
- Stany stron można obejrzeć w oknie **Strony**. Użytkownik może sprawdzić, kto aktualnie używa danej strony (tzn. zobaczyć nazwę użytkownika i komputera), czy strona została poddana rozpoznawaniu, czy była edytowana itd. Informacje te są wyświetlane we właściwych kolumnach okna **Strony** po wybraniu widoku **Szczegóły**.
- Czcionki używane w dokumencie programu ABBYY FineReader muszą być zainstalowane na każdym z komputerów. W przeciwnym wypadku rozpoznany tekst może być wyświetlany nieprawidłowo.

# Używanie tych samych języków użytkownika i słowników na kilku komputerach

W programie ABBYY FineReader 12 kilku użytkowników może jednocześnie korzystać z tych samych języków użytkownika oraz słowników.

#### Aby udostępnić słowniki i języki użytkownika dla wielu użytkowników:

- 1. Utwórz/otwórz dokument programu ABBYY FineReader i wybierz żądane opcje skanowania i rozpoznawania OCR.
- 2. Przed utworzeniem języka użytkownika określ folder, w którym będą przechowywane jego słowniki. Folder ten powinien być dostępny dla wszystkich użytkowników sieci.

**Uwaga:** Domyślnie słowniki użytkownika są przechowywane w folderze %Userprofile%\Application Data\ABBYY\FineReader\12.00\UserDictionaries (system Windows XP) lub

%Userprofile%\AppData\Roaming\ABBYY\FineReader\12.00\UserDictionaries (systemy Microsoft Windows Vista i Windows 7).

#### Aby określić folder na słownik:

- 1. Kliknij Narzędzia>Opcje... i w zakładce Opcje okna dialogowego Zaawansowane kliknij przycisk Słowniki użytkownika...
- 2. Kliknij **Przeglądaj...** i wybierz folder.
- 3. Zachowaj swoje wzorce użytkownika oraz języki w pliku \*.fbt:
  - 1. Kliknij Narzędzia>Opcje... i przejdź w oknie Opcje do zakładki Rozpoznawanie.
  - 2. W grupie Wzorce i języki użytkownika kliknij przycisk Zapisz do pliku....
  - W oknie dialogowym Opcje zapisywania podaj nazwę pliku \*.fbt oraz folderu, w którym będzie on przechowywany. Folder ten powinien być dostępny dla wszystkich użytkowników sieci.

4. Teraz każdy użytkownik podczas tworzenia nowego dokumentu programu ABBYY FineReader musi wczytać wzorce oraz języki użytkownika z pliku \*.fbt, zapisanego w kroku 3 oraz podać określoną w kroku 2 ścieżkę do folderu, w którym przechowywane są słowniki użytkownika. Ważne! W celu uzyskania dostępu do słowników, wzorców oraz języków użytkownika, użytkownicy muszą posiadać prawa do odczytu oraz zapisu w folderze, w którym przechowywane są odpowiednie pliki.

Listę dostępnych języków użytkownika można wyświetlić w oknie dialogowym **Edytor języków** (wybierz polecenia **Narzędzia**>**Edytor języków...** i przewiń do pozycji **Języki użytkownika**).

Jeśli kilku użytkowników korzysta z języka użytkownika, jest on dostępny w trybie "tylko do odczytu" i nie można zmieniać jego właściwości. Można jednak dodawać i usuwać słowa w słowniku użytkownika używanym na kilku komputerach w sieci LAN.

Kiedy słownik jest używany przez jakiegoś użytkownika, jest on dostępny dla pozostałych użytkowników w trybie "tylko do odczytu", czyli mogą oni używać tego słownika do wykonywania OCR oraz sprawdzania pisowni, ale nie mogą dodawać ani usuwać słów.

Wszystkie zmiany dokonane w słowniku przez użytkownika będą dostępne dla wszystkich użytkowników, którzy wybrali folder, w którym przechowywany jest dany słownik. W celu wprowadzenia zmian w życie, konieczne jest ponowne uruchomienie programu ABBYY FineReader.

# Pomoc techniczna

W przypadku pytań dotyczących instalacji i korzystania z programu ABBYY FineReader 12, na które nie można znaleźć odpowiedzi w niniejszym Podręczniku administratora systemu, należy się skontaktować z działem pomocy technicznej firmy ABBYY lub jej partnerami handlowymi. Dane kontaktowe firmy znajdują się w temacie "Support" (Pomoc techniczna) na stronie **www.abbyy.com**.